## **5.7-Retirer une demande (SP)**

Author: Charlotte Speck

Updated: 2 years ago

### 'Cliquez sur le numéro de dossier

| + Créer une nouvelle demande                                    |                                                                                  |                                    |                                 |                   |
|-----------------------------------------------------------------|----------------------------------------------------------------------------------|------------------------------------|---------------------------------|-------------------|
| OUTES LES MISSIONS                                              |                                                                                  |                                    |                                 |                   |
| Q Recherche                                                     | Trier par: Date                                                                  | de la dernière action 🛛 🗙          |                                 |                   |
| Dbjet de la mission: Tous 🗸 Direction d                         | e la mission: Tous 🗸 Statut: Tous                                                | Utilisateur: Tous                  | Activités: Tous Y Supprimer     | tous les filtres  |
| Numéro de dossier<br>Service                                    | Statut                                                                           | Mandataire ou prestataire de servi | Une autre partie                | Actions & alertes |
| Medecine interne générale. Expertis                             | TRANSMISE<br>Votre demande a été envoyée ave<br>Mise à jour: 11.08.2022          | Doctor Muster                      | CLIENT<br>Max Dupuis            | ⊕ : Î             |
| ← <u>001-78594</u><br>Peintre, Travaux de peinture intéri       | FINALISATION LANCÉE<br>Le rapport final est en cours.<br>Mise à jour: 11.08.2022 | Craftsman Test Zürich              | CLIENT<br>Dupont                | Actions 2 (+) :   |
| ← 000-98765<br>Droit du travail. Droit du travail               | ACCEPTÉE<br>La facture a été soumise.<br>Mise à jour: 04.08.2022                 | Lawyer Muster                      | CLIENT<br>Yvonne Dupuis         | Facture (+) :     |
| ← <u>001-75342</u><br><u>Droit du travail, Droit du travail</u> | RETIRÉE<br>La demande a été retirée.<br>Mise à jour: 04.08.2022                  |                                    | <sub>CLIENT</sub><br>Max Dupont | Prestatai (+) :   |
| ← <u>123-64367</u><br>Psychiatrie et psychothérapie, Éval       | FINALISATION LANCÉE<br>La mission a été réactivée.<br>Mise à jour: 02.08.2022    | Doctor Muster                      | PERSONNE<br>Peter Meier         | <b>⊕</b> :        |

### **Cliquez sur "Autres actions"**

| · JAROWA                                                                              |                                                                                          | Aperçu Des Missions     Versicherung Nickelled Support                                                                                                    | rt T    |
|---------------------------------------------------------------------------------------|------------------------------------------------------------------------------------------|----------------------------------------------------------------------------------------------------|---------|
| Numéro de dossier: 004-58941                                                          | Statut: Transmise                                                                        | Afficher l'aperçu Autres                                                                                                    | actions |
| <b>Mandataire</b><br><u>Versicherung Nickelled</u> ය<br>Zahlerweg<br>6300 Zug, ZG, CH | 糸 Versicherung Nickelled Support<br>& +4176 111 111<br>@ enable.test+nickelled@jarowa.ch | Prestataire de services<br>Doctor Muster<br>Dreikönigstrasse 34<br>8002 Zurich, ZH, CH<br>Q <sub>a</sub> -41 44 444 44 44<br>@ enable test+doctor@jarowa.ch |         |
| Service: Expertise / Médecine interne gé                                              | nérale                                                                                   |                                                                                                    |         |
| Max Dupuis<br>Officer                                                                 |                                                                                          |                                                                                                    |         |

| Cliquez | sur "Retire                                                                           | r la demande                                                                         | ) II                                                                                                    |                                   |                                                                  |                                             |
|---------|---------------------------------------------------------------------------------------|--------------------------------------------------------------------------------------|----------------------------------------------------------------------------------------------------|-----------------------------------|------------------------------------------------------------------|---------------------------------------------|
|         | JAROWA                                                                                |                                                                                      |                                                                                                    | Aperçu Des N<br>Versicherung Nick | fissions 🗸                                                       |                                             |
|         | Numéro de dossier: <b>004-58941</b>                                                   | Statut: Transmise                                                                    |                                                                                                    | Afficher l'aperçu                 | Retirer la demande<br>Attribuer la mission<br>Marquer une missio | à un autre utilisateur<br>on comme sensible |
|         | <b>Mandataire</b><br><u>Versicherung Nickelled</u> さ<br>Zählerweg<br>6300 Zug, ZG, CH | ペ Versicherung Nickelled Support<br>& +41761111111 ④ enable.test+nickelled@jarowa.ch | Prestataire de services<br>Doctor Muster<br>Dreikönigstrasse 34<br>8002 Zürch, ZH, CH<br>Subscription - 4144 444 44<br>@ enable test+doctor@jarowa.ch |                                   | Télécharger les info                                             | rmations relatives à la mission             |
|         | Service: Expertise / Médecine interne général                                         | 2                                                                                    |                                                                                                    |                                   |                                                                  |                                             |
|         | Max Dupuis                                                                            |                                                                                      |                                                                                                    |                                   |                                                                  | ۲                                           |

#### Choisissez un nouveau prestataire

Puis cliqPuis cliquez sur "Continuer" pour accéder à la prochaine pageuez sur "continuer"

|                                                                                                    | Reallectel la demande                                  |                   |
|----------------------------------------------------------------------------------------------------|--------------------------------------------------------|-------------------|
|                                                                                                    | Prestataire de services Récapitulatif                  |                   |
| Sélectionner le(s) pre Q                                                                                       | Périmitre de recherche Segment<br>Distance 280 Km Tous | ♥ Plus de filtres |
| Doctor Muster 350.00 CHF per heure<br>© Dreikonigstrasse 34, 8002 Zürich, 2.6 Km<br>NON CLASSE                 |                                                        |                   |
| 6 -4144 444 44 44 Médecine interne générale<br>Doctor Muster<br>Lorem ipsum dolor sit amet                     | Afficher le profil                                     |                   |
| Med Profil_1_pool 200.00 CHF per heure<br><sup>®</sup> Rue des Confessions 1203 Genève, 278.2 Km<br>NON CLASSE | Parc naturel<br>Parc naturel<br>regional<br>Growtee    |                   |

# Alternative - Cliquez sur "Annuler la mission" pour une annulation définitive.

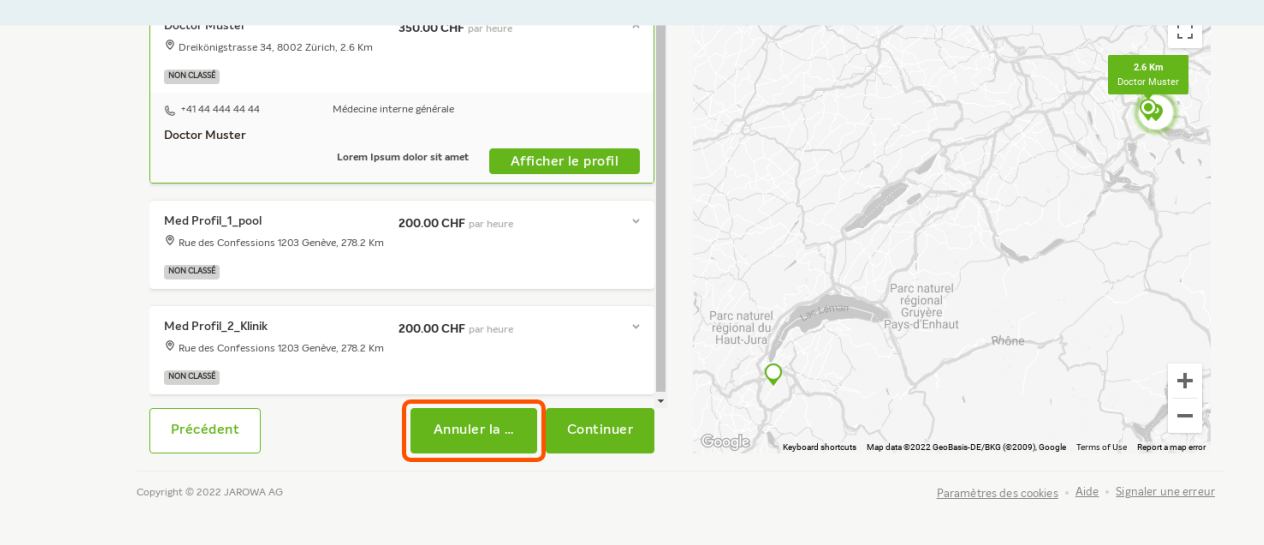

( <del>ĕ</del>

#### Cliquez sur "Envoyer"

|                            | Français<br>Description<br>Informations sur le dossier<br>• lorem ipsum |                                                      |
|----------------------------|-------------------------------------------------------------------------|------------------------------------------------------|
| Description de la mission  | Description de la mission <ul> <li>lorem ipsum</li> </ul>               |                                                      |
| Coûts                      | Plafond des coûts (hors TVA)<br>5 000.00 CHF                            |                                                      |
| Précédent                  |                                                                         | Envoyer                                              |
| Copyright © 2022 JAROWA AG |                                                                         | Paramètres des cookies - Aide - Signaler une erreur. |